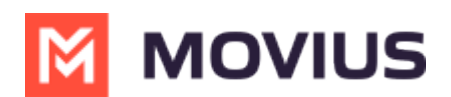

# MultiLine for Salesforce | Troubleshooting

Last Modified on 08/08/2022 9:05 am EDT

This article provides troubleshooting steps for various issues that MultiLine for Salesforce admins and users may face during onboarding and feature setting.

### In this article:

- Troubleshooting MultiLine for Salesforce
  - Error Message: "Unexpected character ('<'(code 60)): expected a valid value (number, String, array, object, 'true', 'false' or 'null' at input location [1,2]"
  - Error Message: "A Component Error has occurred!"
- Troubleshooting MultiLine for Salesforce User issues
  - User sees "MultiLine registration failed" / "This account is not registered" / or any other registration error
  - Administrator sees "Unexpected error" in User Profile > Additional Information
  - User doesn't get an incoming call pop-up, but instead sees "New Alert"
  - User sees blank incoming call screen
  - Salesforce user doesn't see the MultiLine Utility in the bottom-left
  - Salesforce user can't make/receive calls or send/receive SMS from MultiLine for Salesforce
  - Debugging browser errors
  - Table of application error codes and messages

# Troubleshooting MultiLine for Salesforce

Error Message: "Unexpected character ('<'(code 60)): expected a valid value (number, String, array, object, 'true', 'false' or 'null' at input location [1,2]"

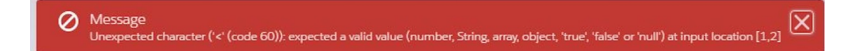

Troubleshooting steps:

1. Go to the MultiLine Registration tab and check that the information in Register Webhooks is configured as shown below.

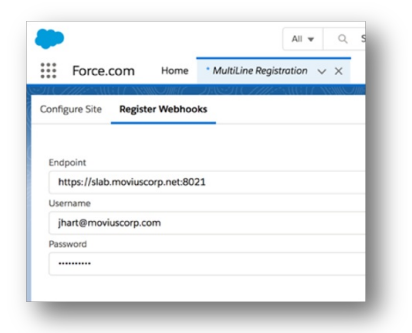

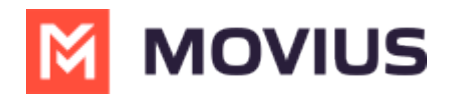

- 2. Check the Endpoint is correct and includes the port number.
- 3. Check that the credentials for API user are correct.

# Error Message: "A Component Error has occurred!"

| Message                      |                                                                     |                                                           |  |
|------------------------------|---------------------------------------------------------------------|-----------------------------------------------------------|--|
| Uncaught Er<br>Callback fail | ror in SA.getCallback() [Cannot<br>ed: apex://MultilineAlertsContro | read property 'id' of undefined]<br>Iter/ACTIONSgetAterts |  |
| Component D                  | escriptor                                                           |                                                           |  |
| markup://cs                  | multilineAlerts                                                     |                                                           |  |
| File Name                    |                                                                     | Function                                                  |  |
| https://crms<br>devoro2.list | the force com/light                                                 | Object.eval                                               |  |
| Line                         | Column                                                              |                                                           |  |
| 90                           | 146                                                                 |                                                           |  |
|                              | >                                                                   |                                                           |  |

This error sometimes occurs when clicking the MultiLine for Salesforce utility.

#### Troubleshooting steps:

1. Review the installation steps and check for missed steps during installation.

# Troubleshooting MultiLine for Salesforce User issues

Before checking other issues, make sure you've verified that the problem isn't with the browser or internet connection.

- **Required Browser:** MultiLine for Salesforce is supported on Chrome browser only. In Firefox or other browsers, MultiLine for Salesforce may not load properly.
- Internet Connection: MultiLine for Salesforce requires a good connection to the Internet. Some issues may be resolved by troubleshooting the Internet or Wi-Fi.

# User sees "MultiLine registration failed" / "This account is not registered" / or any other registration error

### Troubleshooting steps:

- 1. Make sure the email address of the Salesforce user is same as the email address in MultiLine account in the Movius Platform.
- 2. Make sure a MultiLine number is assigned to the user's account in the Movius Platform.

# Administrator sees "Unexpected error" in User Profile > Additional Information

Troubleshooting steps:

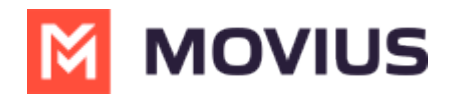

- 1. Got to the User Profile
- 2. Click Edit
- 3. Go to Additional information section
- 4. Clear MultiLine error field.
- 5. Clear Mobile field
- 6. Clear MultiLine Registration Date.
- 7. Save the settings.
- 8. Ask the user to logout and login again.

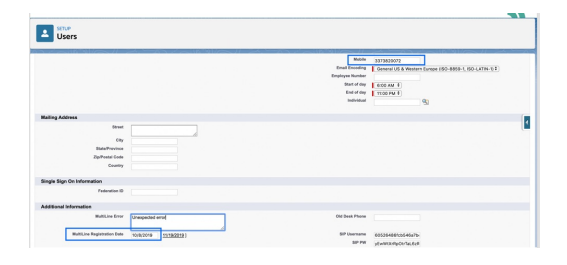

# User doesn't get an incoming call pop-up, but instead sees "New Alert"

### Troubleshooting steps:

- 1. If the calls are coming properly on the MultiLine app and not on Salesforce, make sure the user is registered correctly in Salesforce.
- 2. This could also be due to browser caching. Ask user to logout and login again.

# User sees blank incoming call screen

#### Troubleshooting steps:

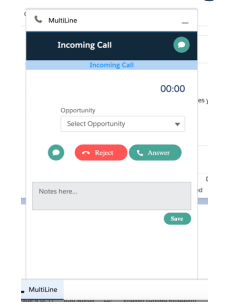

This can occur for two reasons:

- When "Movius Internal" account is not present in the list of accounts
  - Make sure that "Movius Internal" account is present in the account list.
- If the incoming calling number belongs to any account.
  - Currently MultiLine for Salesforce doesn't support calling or receiving calls from the number that is associated only with the account.
  - Refresh the page to get the MultiLine for Salesforce working again.

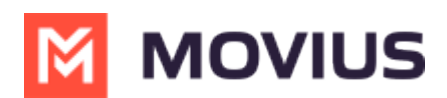

# Salesforce user doesn't see the MultiLine Utility in the bottom-left

Troubleshooting steps:

Confirm Enable MultiLine checkbox is selected for the user.

# Salesforce user can't make/receive calls or send/receive SMS from MultiLine for Salesforce

Troubleshooting Steps:

- 1. Have the customer try to make or receive a call or send or receive SMS using the MultiLine App or MultiLine Web Client.
- 2. If MultiLine app on the device and MultiLine Web client is working fine for the user, go to Setup > Webhook Events > Edit.
- 3. Check the user's permissions to see if the correct Webhook Events are selected.

# Debugging browser errors

Browser errors can be reviewed by clicking on inspect element on the Salesforce browser and examining the **Console** tab.

Logs from user transaction can be retrieved by enabling debugging at the user level

### Troubleshooting Steps:

- 1. Go to Setup > Search for Debug logs.
- 2. Click New > Enter name of the user.
- 3. Enter the date range.
- 4. Select the debug level.

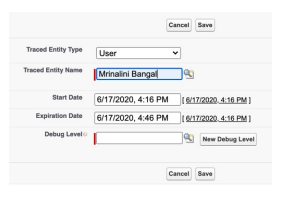

Note: Enabling debugging may impact the performance, so keep the time range as short as possible.

The user's transaction logs will appear in under Debug Logs section below

| Debug Logs                               |                  | Delete All   | Delete All  |           |         |               |                  |                |  |
|------------------------------------------|------------------|--------------|-------------|-----------|---------|---------------|------------------|----------------|--|
|                                          | User             | Request Type | Application | Operation | Status  | Duration (ms) | Log Size (bytes) | Start Time     |  |
| View   Download   Delete                 | Mrinalini Bangal | Application  | Browser     | /aura     | Success | 64            | 2,343            | 06/17 16:23:12 |  |
| View   Download   Delete                 | Mrinalini Bangal | Application  | Browser     | /aura     | Success | 61            | 2,872            | 06/17 16:23:11 |  |
| View   Download   Delete                 | Mrinalini Bangal | Application  | Browser     | /aura     | Success | 313           | 13,446           | 06/17 16:23:11 |  |
| 10-10-10-10-10-10-10-10-10-10-10-10-10-1 | Malantai Dassal  | Anntinetine  | B           | far and   | P       |               | 49.967           | A8147 18-09-14 |  |

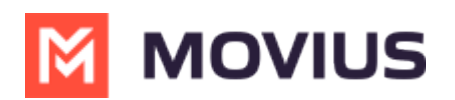

# Table of application error codes and messages

| HTTP Code | Error Code | Error Message                           |
|-----------|------------|-----------------------------------------|
| 500       | 30000      | API failed to run at the platform       |
| 501       | 30001      | API request not supported at the moment |
| 401       | 30004      | Source number doesn't belong to account |
| 400       | 30005      | Invalid source number                   |
| 400       | 30006      | Message too long                        |
| 404       | 15071      | Record not found                        |
| 503       | 30007      | Message send failed                     |
| 500       | 30400      | API failed to run at the platform       |
| 501       | 30401      | API request not supported at the moment |
| 404       | 30402      | Requested URI is invalid                |
| 404       | 30403      | Account doesn't exist                   |
| 409       | 30404      | Line is already activated               |
| 400       | 30405      | No line is assigned to the account      |
| 404       | 30406      | Line doesn't exist                      |